Kundstödsystem för Mary Kay Konsulter

Copyright MK Assist AB

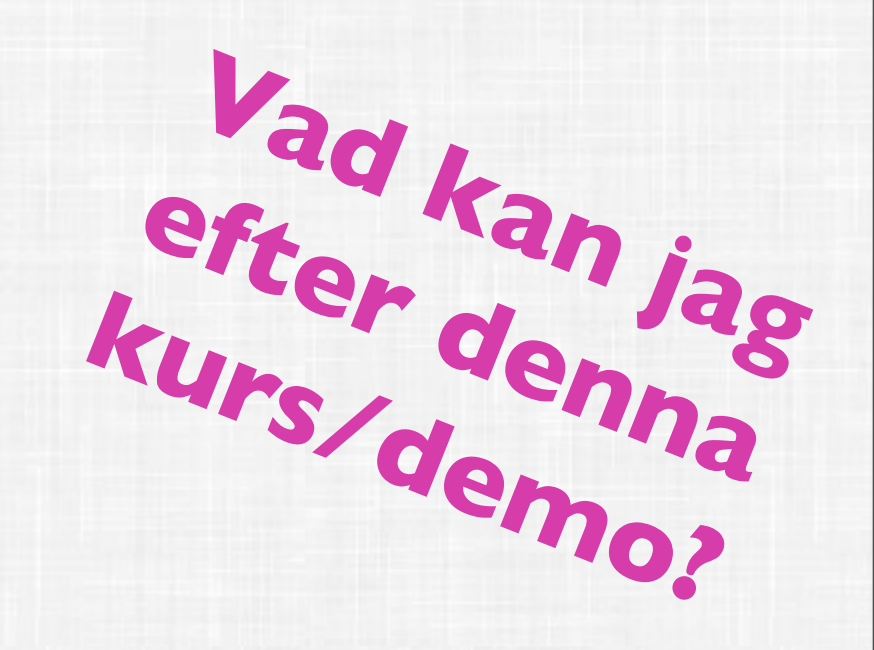

Du får en introduktion där du lär dig att:

- Skapa användarkonto
- Lägga upp kunder
- Lägga upp noteringar
- Skicka meddelande, individuellt och i grupp
- Registrera köp
- Boka träff i kalendern
- Söka efter specifik kund
- Sätta och följa upp säljmål

mkassist

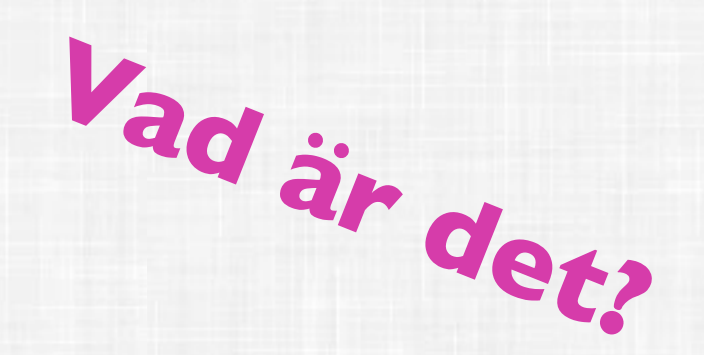

MKassist är det mest använda kundstödssystemet anpassat för fristående hudvårdskonsulter i Sverige, Norge och Finland!

Håller reda på dina kunder, inköp, kalender och mycket mer

Stort fokus på användarvänlighet

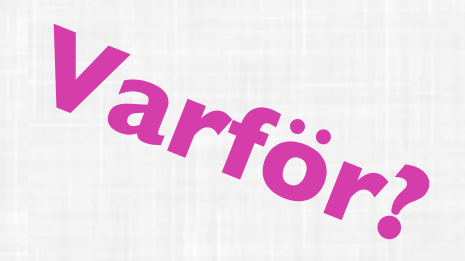

Bli effektivare med ett modernt användarvänligt kundstödssystem så MK-konsulten kan fokusera på att sälja!

| 00                                                               |                                                                                                    | MKassist        |                                                                                                    |
|------------------------------------------------------------------|----------------------------------------------------------------------------------------------------|-----------------|----------------------------------------------------------------------------------------------------|
| Log                                                              | gga ut                                                                                                    | Alla Kunder (0) | P Sök kunder ?                                                                                                    |
|                                                                  | mkassist                                                                                                    |                 |                                                                                                    |
|                                                                  | Kunder                                                                                                    |                 | Maja Svensson<br>Hudvårdskonsult                                                                                                    |
|                                                                  | Kalender                                                                                                    |                 |                                                                                                    |
|                                                                  | Händelser                                                                                                    | mobil           | 070565533222                                                                                                    |
|                                                                  | Säljstöd                                                                                                    | epost           | maja@hotmail.com                                                                                                    |
|                                                                  |                                                                                                    | användarnamn    | maja                                                                                                    |
| <b>A</b> <sup>2</sup>                                            | ×                                                                                                    | språk           | Svenska                                                                                                    |
| Sa nar kan de<br>loggar in på N                                  | AK Assist. Hon är ny användare!                                                                                                    | land            | Sverige                                                                                                    |
| Vänstermenv                                                      | n kan ses som ett kapitel-index i boken i                                                                                               | företag         | Majas Hudvård AB                                                                                                    |
| dagsläget kar                                                    | n man välja kunder, kalender, händelser och                                                                                             | org nr          | 667700-1122                                                                                                    |
| saijstoo.                                                        |                                                                                                    | prenumeration   | Betald till 2013-04-19                                                                                                    |
| På högersidan<br>mm Klicka på                                    | visas personlig information, kontaktuppgifter                                                                                           | epost-signatur  | Mvh,<br>Mais Guerragen Maiss Hugh ård                                                                                                    |
| יוויוו. ואווטאט אט                                               | a herrian for attreatilet a abhâit ter na.                                                                                              |                 | Maja Svensson, Majas Hudvard                                                                                                    |
| Så fort man s<br>hittar man de<br>knappar på de<br>navigeringski | ska redigera/skapa något i programmet så<br>essa knappar längst ner på vita sidan. Övriga<br>en svarta ytan utanför boken är<br>nappar. |                 | "Don't limit yourself. Many people limit<br>themselves to what they think they can<br>do. You can go as far as your mind lets<br>you. What you believe, remember, you |
| TIPS! Använd<br>maja@mkass                                       | larnamnet blir del i en epostadress. I detta fall -<br>list.com. Välj användarnamn med omsorg!                                          |                 | can achieve."<br>- Mary Kay Ash                                                                                                    |
|                                                                  |                                                                                                    |                 |                                                                                                    |

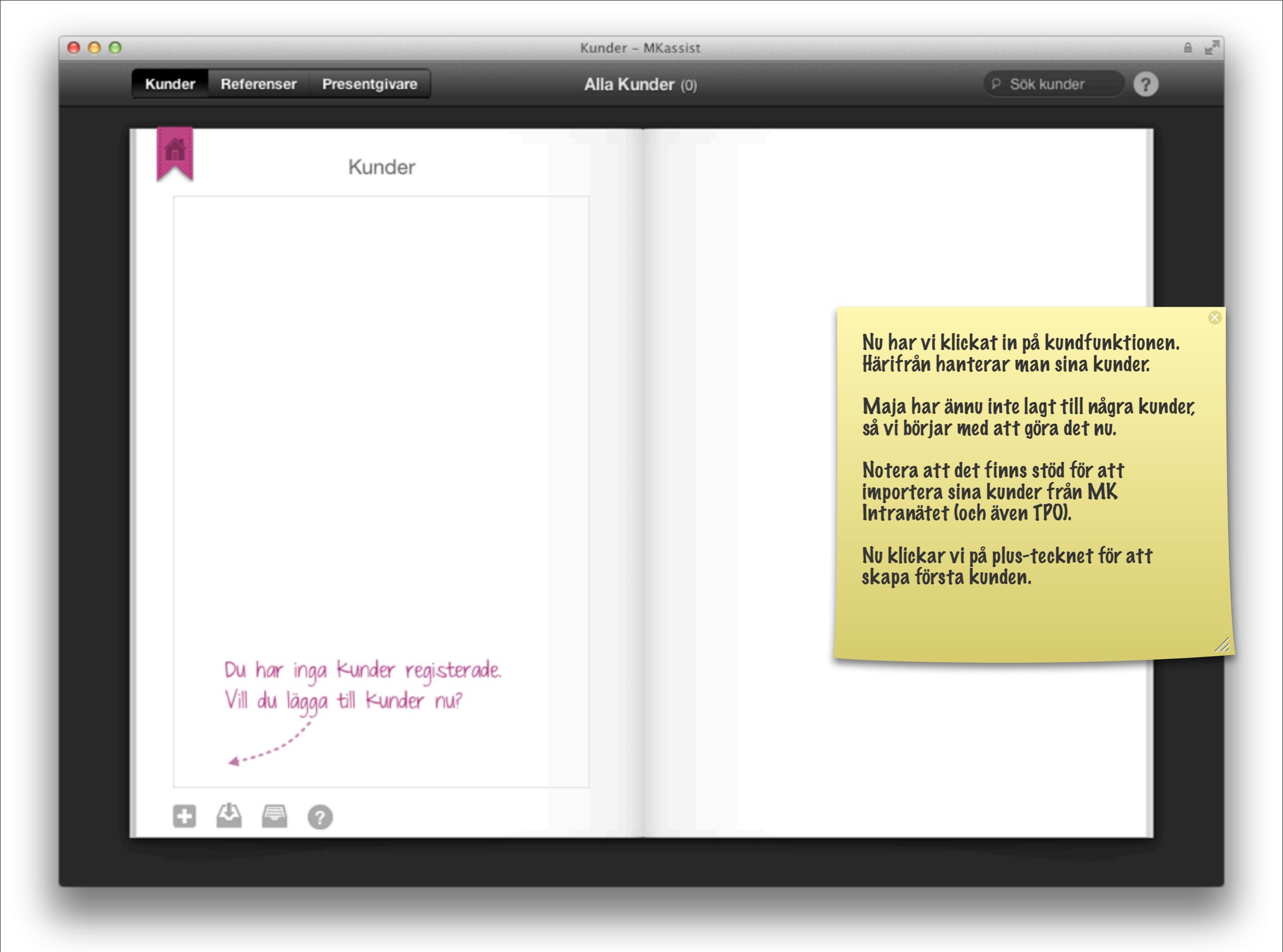

| 000                           |             | Kunder – MKassist | <sup>R</sup> ⊻ ≙                                                                   |
|-------------------------------|-------------|-------------------|------------------------------------------------------------------------------------|
| Kunder Referenser Presentgiva | re          | Alla Kunder (0)   | P Sök kunder                                                                       |
|                               |             | Ny kund           |                                                                                    |
|                               |             | Νγκύμα            |                                                                                    |
|                               | förnamn     | Karin             |                                                                                    |
|                               | efternamn   | Johansson         |                                                                                    |
|                               | adress      | Nyvägen 2         |                                                                                    |
|                               |             | 12345 Farsta      |                                                                                    |
|                               | födelsedag  | 2 🗘 mars 🌲        |                                                                                    |
|                               | värdinna    | Märta Johansson   |                                                                                    |
|                               | kategorier  | Gästkväll ×       |                                                                                    |
|                               | skapa 2+2+2 |                   | Skapa ny kund, scrolla neråt för att se<br>alla egenskaper man kan ange.           |
| Du har ing<br>Vill du lägg    | inaktiv     |                   | Klicka på frågetecknet högst upp om du<br>undrar över något fält. Kategorier finns |
|                               | I mobil 🗘   | 0705544335        | några förvalda. Men du kan även ange<br>egna. Alla dessa blir sökbara.             |
| Avbry                         | rt          | Sp                | 2+2+2 lägger upp 3 aktiviteter i<br>kalendern för uppföljning för Karin.           |
|                               |             |                   | Klicka på spara                                                                    |
|                               |             |                   |                                                                                    |

×

///

|                                                                                                    |             | Kunder – MKassist |                                                                                |
|----------------------------------------------------------------------------------------------------|-------------|-------------------|--------------------------------------------------------------------------------|
| Kunder Referenser Pr                                                                                                    | esentgivare | Alla Kunder (8)   | P Sök kunder                                                                   |
|                                                                                                    | Kunder      |                   |                                                                                |
| A<br>Anna Andersson<br>B<br>Elsa Bolinder<br>Josefin Bolinder<br>D<br>Ellen Danielsson<br>J<br>Maria Jansson<br>Karin Johansson<br>Karin Johansson | son         |                   | <text><text><text><text><text><text></text></text></text></text></text></text> |
| Märta Svensson                                                                                                    | ?           |                   |                                                                                |
|                                                                                                    |             |                   |                                                                                |

| 000 | )    |                        | Kunder – MKassist                                                                       |                                                                                                    |
|-----|------|------------------------|-----------------------------------------------------------------------------------------|----------------------------------------------------------------------------------------------------|
|     | Kund | ler Referenser         | Presentgivare Alla Kunder (8)                                                           | VIII du istallet importera kunder<br>från intranätet så anger du bara<br>din inloggning där så hämtas alla<br>dina kunder på några sekunder. |
|     |      |                        | Kunder                                                                                  | Du får dock möjlighet att ange om<br>det är någon kund som inte ska                                                                          |
|     |      | A                      |                                                                                         | importeras.                                                                                                    |
|     |      | Anna <b>Andersso</b> r | Importera kunder från Mary Kay                                                          | ® Intranet                                                                                                    |
|     |      | В                      |                                                                                         |                                                                                                    |
|     |      | Elsa Bolinder          | konsultnummer                                                                           |                                                                                                    |
|     |      | Josefin Bolinder       | lösenord                                                                                |                                                                                                    |
|     |      | bosenn bonnaer         |                                                                                         |                                                                                                    |
|     |      | D                      | För att kunna hämta dina kunder från Mary Kay® Int                                      | ranet behöver du ange                                                                                                    |
|     |      | Ellen Danielsso        | det konsultnummer och lösenord du använder för at                                       | t logga in på intranatet.                                                                                                    |
|     |      |                        | Efter du loggat in så kommer de kunder du ännu inte                                     | e importerat från intranätet                                                                                                    |
|     |      | J                      | att listas. Du får då möjlighet att välja vilka kunder s                                | om skall importeras och                                                                                                    |
|     |      | Maria <b>Jansson</b>   | vilka kunder du vill skippa.                                                            |                                                                                                    |
|     |      | Karin <b>Johansso</b>  | Nästa gång du använder importfunktionen kommer<br>kunder på intranätet att presenteras. | endast nytillkomna                                                                                                    |
|     |      | К                      |                                                                                         |                                                                                                    |
|     |      | Annajohanna <b>Ka</b>  | Importera från The Pink Organizer istället? Följ inst                                   | ruktioner här                                                                                                    |
|     |      | S                      | Aubart                                                                                  |                                                                                                    |
|     |      | Märta Svensson         | Avbryt                                                                                  | Logga m                                                                                                    |
|     |      |                        |                                                                                         |                                                                                                    |
|     | Į    |                        |                                                                                         |                                                                                                    |
|     |      |                        |                                                                                         |                                                                                                    |
|     |      |                        |                                                                                         |                                                                                                    |

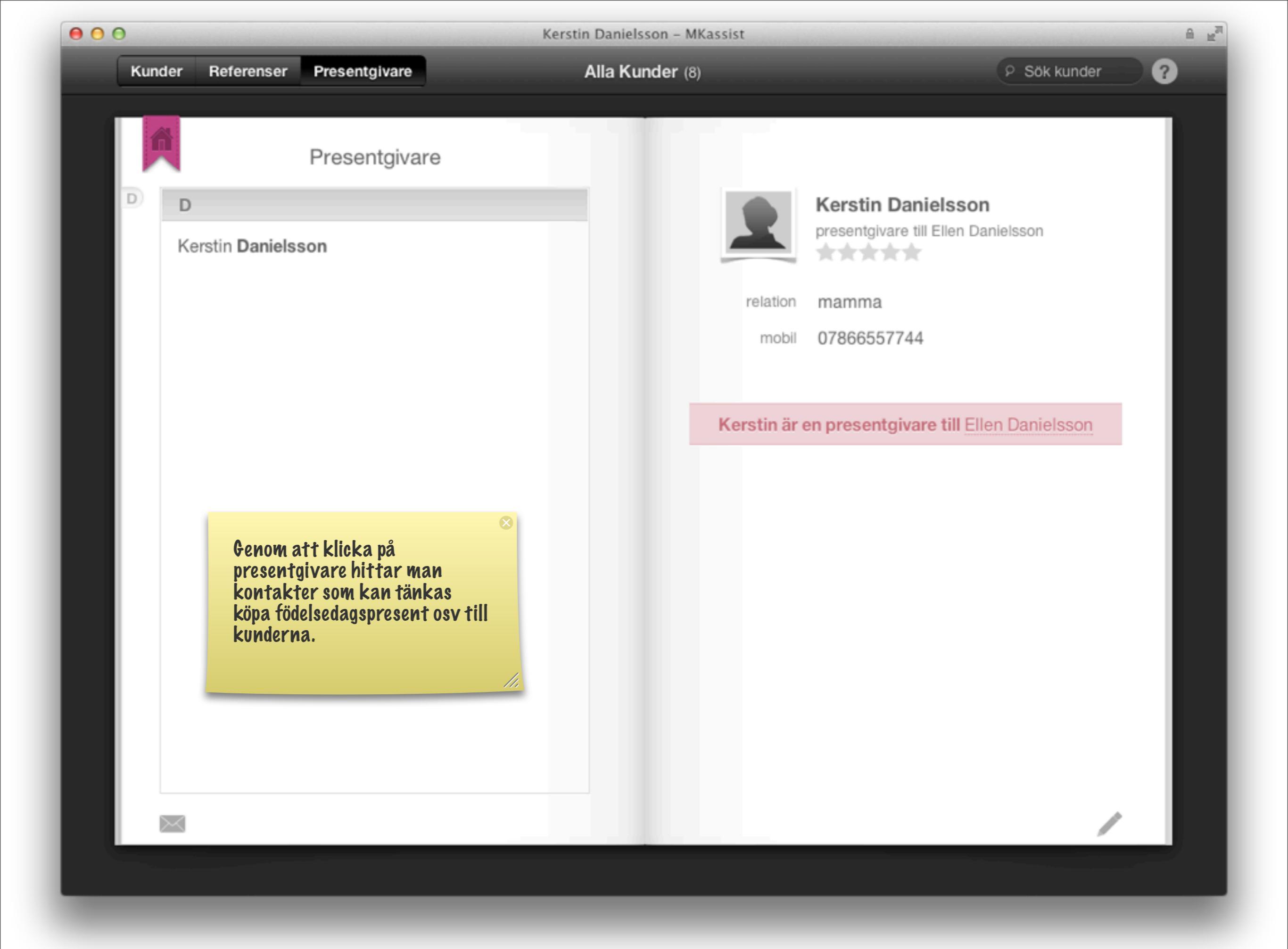

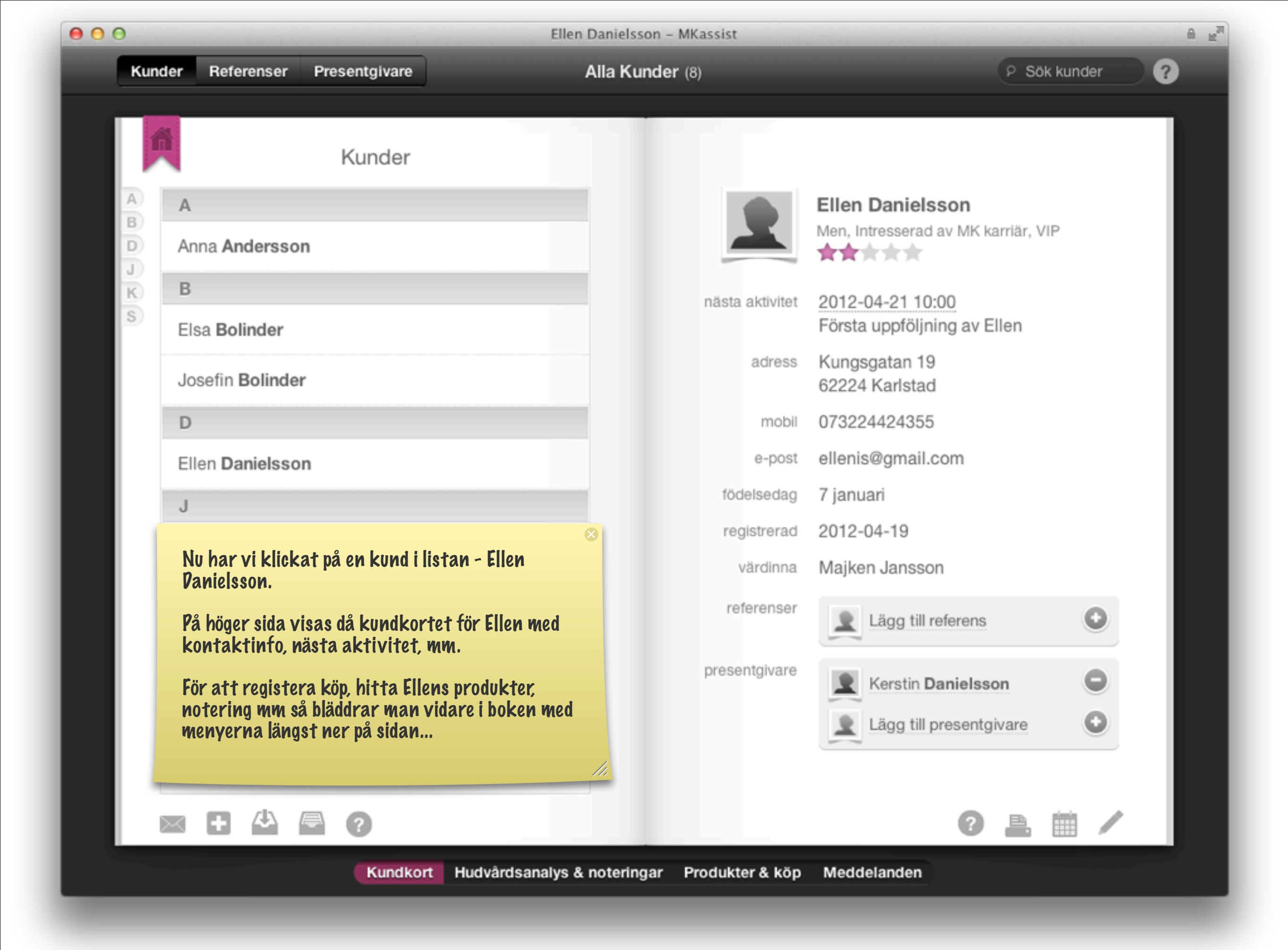

måndag 23 april 12

| eller                                                        | n Danielsson – MKassist 🗎 🖉                                                                                                    |
|--------------------------------------------------------------|----------------------------------------------------------------------------------------------------|
| Postit Journal                                               | Alla Kunder (8) P Sök kunder ?                                                                                                    |
| Hudvårdsanalys Ellen Danielsson<br>hudtyp Torr<br>Foundation | Interna noteringar                                                                                                    |
| Luminous-Wear Liquid Foundation - Beige 1 29ml<br>Makeup     | Ellen har väldigt<br>Känslig hy. Lätt<br>att få utslag.<br>Idag 16:06 😑                                                                                                    |
| Kropp/SPA<br>Övrigt                                          | Ellen har varit med på en klass hos<br>Majken Jansson. Hon har där fyllt i<br>pappersversionen av hudvårdsanalysen<br>och vi har hittat hennes hudtyp samt<br>provat en foundation hon gillar. |
| Intresserad av                                               | känslig hy.<br>Konsulten lägger in denna info i MKassist.                                                                                                    |
|                                                              | TIPS: Vill konsulten skriva längre<br>texter på noteringar så passar<br>navigeringsknappen "Journal"<br>bättre, än det förvalda "Postlt"                                                       |
| Kundkort Hudvårdsanalys a                                    | & noteringar Produkter & köp Meddelanden                                                                                                    |

| 00                                                |              | Kalender – MKassist                                        | A                                                                                                    |
|---------------------------------------------------|--------------|------------------------------------------------------------|----------------------------------------------------------------------------------------------------|
|                                                   |              | Alla Kunder (8)                                            | Sök kunder                                                                                                    |
|                                                   |              |                                                            | ∞<br>Vid första träffen bokade vi också in en<br>uppföljning där vi provar SPA-produkter.                                              |
|                                                   |              | Aktivitet                                                  | Vi går tillbaka till kundkortet, klickar på<br>kalenderikonen längst ner på sidan, vidare<br>in i kalendern och bläddrar fram till den |
|                                                   | titel        | SPA                                                        | dag vi tänkt. Klickar plus-tecken och<br>skapar en ny aktivitet.                                                                       |
| Tisdag, maj 1                                     | plats        | MK-Lokalen                                                 | Klicka spara.                                                                                                    |
| 2012, v.18                                        | typ          | SPA ×                                                      |                                                                                                    |
| Anna Anderse     Anna Anderseon     Josefin Bolin | deltagare    | Ellen Danielsson × Karin Johanss<br>Annajohanna Karlsson × | son ×                                                                                                    |
| Klass, prova                                      | börjar       | 2012-05-01 16:00                                           |                                                                                                    |
| Ellen Danielsson, Kan<br>Hudvårdsklass            | slutar       | 2012-05-01 19:30                                           |                                                                                                    |
|                                                   | heldag       |                                                            |                                                                                                    |
|                                                   | anteckningar |                                                            |                                                                                                    |
|                                                   | Avbryt       |                                                            | Ta bort Spara                                                                                                    |
|                                                   |              |                                                            |                                                                                                    |
| idag apr 1 2 3                                    | 456789       | 0 10 11 12 13 14 15 16 17 18 19                            | 20 21 22 23 24 25 26 27 28 29 30 31 jun                                                                                                |

A .....

?

|   |   | 1 |  |
|---|---|---|--|
|   |   |   |  |
|   |   |   |  |
|   | _ |   |  |
| _ |   |   |  |
| _ |   |   |  |
| _ |   |   |  |

|               | Mån | Tis | Ons | Tor | Fre | Lör | Sön |
|---------------|-----|-----|-----|-----|-----|-----|-----|
| -             |     | 1   | 2   | 3   | 4   | 5   | 6   |
|               | 7   | 8   | 9   | 10  | 11  | 12  | 13  |
|               | 14  | 15  | 16  | 17  | 18  | 19  | 20  |
| Tisdag, maj 1 | 21  | 22  | 23  | 24  | 25  | 26  | 27  |
| 2012, v.18    | 28  | 29  | 30  | 31  |     |     |     |

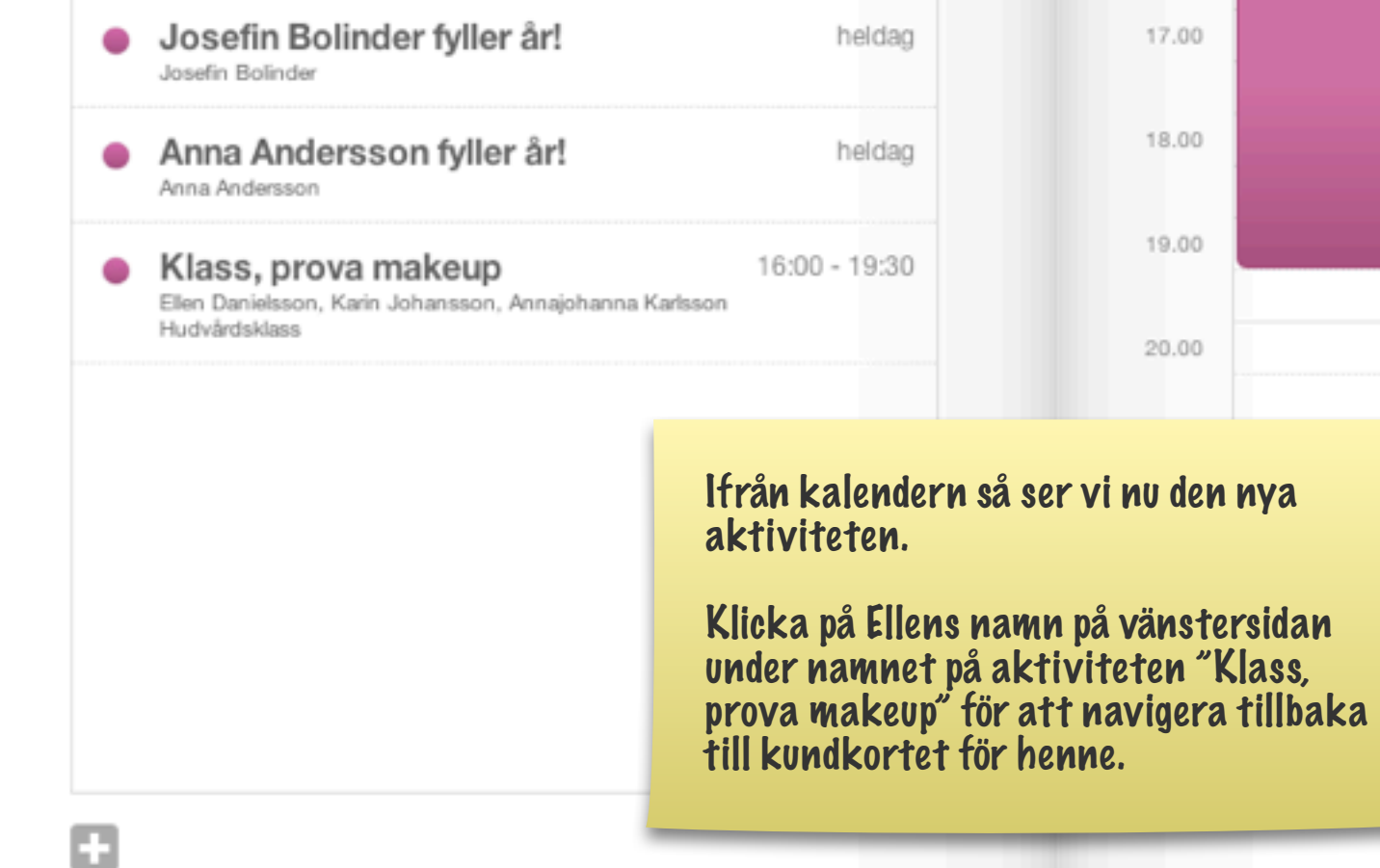

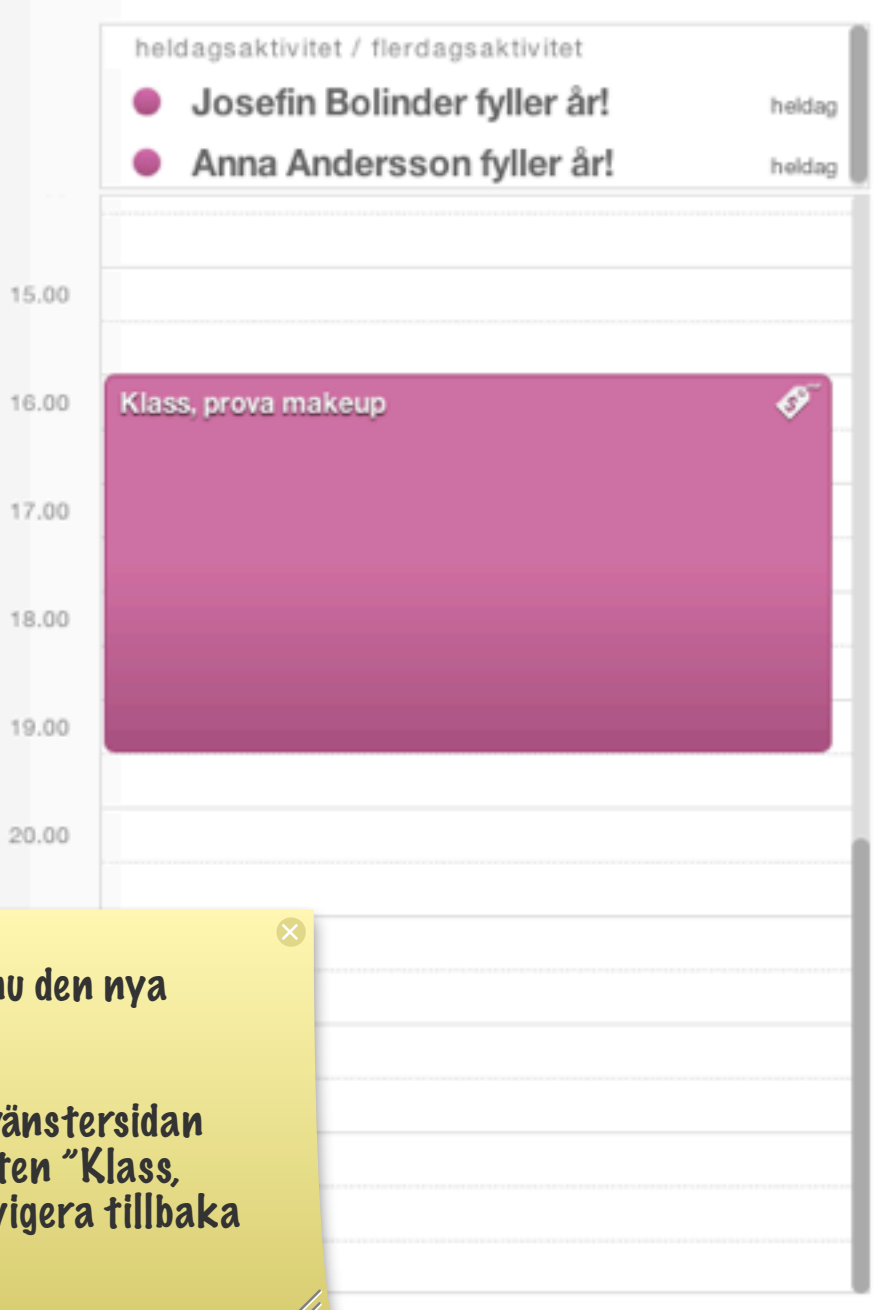

idag ) apr 1 2 3 4 5 6 7 8 9 10 11 12 13 14 15 16 17 18 19 20 21 22 23 24 25 26 27 28 29 30 31 jun

| 000     |                                         | Ellen Danielsso           | n – MKassist                 | A                                                                                                    | H <sub>M</sub> |
|---------|-----------------------------------------|---------------------------|------------------------------|----------------------------------------------------------------------------------------------------|----------------|
|         |                                         | Alla Kun                  | <b>der</b> (8)               | P Sök kunder ?                                                                                                    |                |
|         | Produkter för Ellen Daniels             | son                       |                              | Alla köp                                                                                                    |                |
| Produkt | er                                      |                           |                              |                                                                                                    |                |
|         |                                         |                           |                              | Vi har nu bläddrat in till tredje uppslaget<br>Ellens bok, där det står Produkter och kö<br>På klassen idag så gjorde hon sitt första<br>köp, så vi registrera detta köp nu direkt.<br>Klicka på kundkorgen! | ⊗<br>ip.       |
|         | köp i år:                               | 0.00 kr                   |                              |                                                                                                    |                |
|         | rabatt i år:                            | 0.00 kr                   | Kunden har i<br>Vill du göra | inga Köp registerade.<br>ett första Köp nu?                                                                                                    |                |
|         | köp sedan start:<br>rabatt sedan start: | <b>0.00 kr</b><br>0.00 kr |                              |                                                                                                    |                |
|         | Kundkort Hudvå                          | irdsanalys & noteringa    | ar Produkter & köp Me        | ddelanden                                                                                                    |                |

#### Ellen Danielsson - MKassist

Alla Kunder (8)

A 10

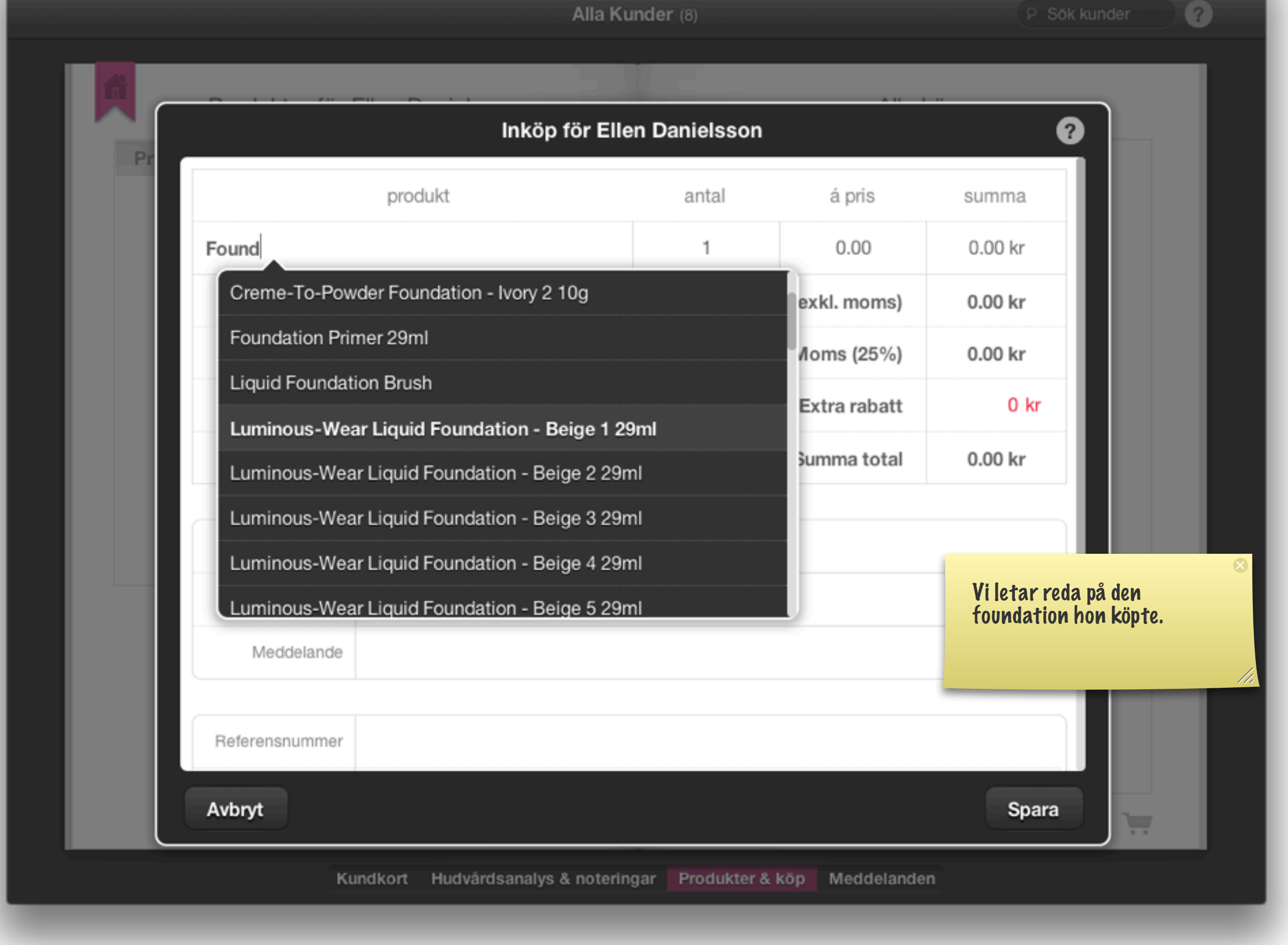

000

| \varTheta 🕤 🖸 Ellen Danielsse                                                                                                    | on – MKassist                                                                                                    | and the second second second |             | ≜ ≝ <sup>a</sup> |
|----------------------------------------------------------------------------------------------------|----------------------------------------------------------------------------------------------------|------------------------------|-------------|------------------|
| Alla Kur                                                                                                    | nder (8)                                                                                                    |                              | P Sök kunde | er ?             |
|                                                                                                    |                                                                                                    | A.11                         |             |                  |
| Inköp för Eller                                                                                                    | n Danielsson                                                                                                    |                              | •           |                  |
| produkt                                                                                                    | antal                                                                                                    | á pris                       | summa       |                  |
| Luminous-Wear Liquid Foundation - Beige 1                                                                                                    | 1                                                                                                    | 300                          | 300.00 kr   |                  |
| Sök produkt                                                                                                    | 1                                                                                                    | 0.00                         | 0.00 kr     |                  |
| Vill du använda det här priset för alla fra<br>Om du svarar nej så gäller angivet pris e<br>Nej                                                                                                    | Spara nytt pris?<br>Vill du använda det här priset för alla framtida köp för den här produkten?<br>Om du svarar nej så gäller angivet pris endast för detta köp.<br>Nej |                              |             |                  |
| Parkura til kund<br>Penna foundation kostar 299 kr<br>rekommenderat utpris. Men konsulten<br>vill ha 300 kr som sitt normalpris för<br>denna produkt, och väljer därför direkt i<br>köppopupen att ändra priset så att den<br>gäller för alla kommande köp. | jar Produkter &                                                                                                    | köp Meddelande               | Spara       | V                |

| 000                                                  |                                  | Ellen Danielss                   | on – MKassist   |                |           | ≞ ≝ <sup>™</sup> |
|------------------------------------------------------|----------------------------------|----------------------------------|-----------------|----------------|-----------|------------------|
|                                                      |                                  | Alla Ku                          | nder (8)        |                | P Sök ku  | inder ?          |
|                                                      |                                  | Inköp för Elle                   | n Danielsson    |                |           |                  |
| Pr                                                   |                                  | produkt                          | antal           | á pris         | summa     |                  |
|                                                      | Luminous-We                      | ar Liquid Foundation - Beige 1   | 1               | 300            | 300.00 kr |                  |
| Sö                                                   | ik produkt                       |                                  | 1               | 0.00           | 0.00 kr   |                  |
| Klickar man för kvitto                               | respektive                       | 8                                | Summ            | a (exkl. moms) | 240.00 kr |                  |
| faktura till kund så skid<br>meddelande till kundens | ekas ett<br>epost-adress.        |                                  |                 | Moms (25%)     | 60.00 kr  |                  |
| Går även att scrolla ner<br>och ändra senaste betal  | i denna popup<br>dagi skapad dag |                                  |                 | Extra rabatt   | 0 kr      |                  |
|                                                      | ang, onopua ani                  |                                  |                 | Summa total    | 300.00 kr |                  |
|                                                      | Kvitto till kund                 |                                  |                 |                |           |                  |
|                                                      | Faktura till kund                |                                  |                 |                |           |                  |
|                                                      | Meddelande                       | Ha en bra dag! Kram.             |                 |                |           |                  |
|                                                      |                                  |                                  |                 |                |           |                  |
| A                                                    | vbryt                            |                                  |                 |                | Spara     | ·                |
|                                                      | Ku                               | ndkort Hudvårdsanalys & notering | gar Produkter & | köp Meddelande | n         |                  |

Från: Maja Svensson <staging-maja@mkassist.com> Ämne: kvitto Datum: 20 april 2012 13:45:46 CEST Till: jowa@redstone.nu

### Kvittens på köp

Datum: 2012-04-20 Kōp/Faktura nr: 1004 Referensnr:

| Säljare                                  | Köpare<br>Annajohanna Karlsson |                                     |          |  |  |  |  |  |
|------------------------------------------|--------------------------------|-------------------------------------|----------|--|--|--|--|--|
| Maja Svensson                            |                                |                                     |          |  |  |  |  |  |
| 070565533222                             | Drottningg                     | Drottninggatan 44<br>62233 Karlstad |          |  |  |  |  |  |
| maja@hotmail.com                         | 62233 Kar                      |                                     |          |  |  |  |  |  |
| Majas Hudvård AB                         |                                |                                     |          |  |  |  |  |  |
|                                          |                                |                                     |          |  |  |  |  |  |
| produkt                                  | antal                          | á pris                              | summa    |  |  |  |  |  |
| Creme-to-Powder Foundation - Beige 1 10g | 1st                            | 299.00kr                            | 299.00kr |  |  |  |  |  |
| Summa (exkl. moms)                       |                                |                                     | 239.20kr |  |  |  |  |  |
| Moms (25%)                               |                                |                                     | 59.80kr  |  |  |  |  |  |
| Summa total                              |                                |                                     | 299.00kr |  |  |  |  |  |
|                                          |                                |                                     |          |  |  |  |  |  |

Mvh, Maja Svensson, Majas Hudvård

-----

"Don t limit yourself. Many people limit themselves to what they think they can do. You can go as far as your mind lets you. What you believe , remember, you can achieve."

- Mary Kay Ash

Klickar man för kvittens på köpet så går det iväg ett meddelande via epost, som kan se ut så här hos mottagaren, som då skickas när man sparar köpet.

### Faktura

Datum: 2012-04-20 Köp/Faktura nr: 1004 Referensnr:

### SÄLJARE

Maja Svensson

070565533222

maja@hotmail.com

Majas Hudvård AB

### KÖPARE

Annajohanna Karlsson

Drottninggatan 44

62233 Karlstad

| PRODUKT                                  | ANTAL | A PRIS             | SUMMA    |
|------------------------------------------|-------|--------------------|----------|
| Creme-to-Powder Foundation - Beige 1 10g | 1 st  | 299.00kr           | 299.00kr |
|                                          | 5     | Summa (exkl. moms) | 239.20kr |
|                                          |       | Moms (25%)         | 59.80kr  |
|                                          |       | Summa total        | 299.00kr |
|                                          |       |                    |          |

Sista betalningsdag: 2012-05-04

Godkänd för F-skatt Bankgiro: 4455-3322 ×

Klickar man för faktura-knappen på

(CTRL + P)

fakturautskick.

köpet så öppnas en separat faktura-vy i din webbläsare. Penna vy är anpassad för utskrift via webbläsarens utskrift.

TIPS: Ange en bra faktura-signatur på

inkluderas denna per automatik på alla

dina användarinställningar så

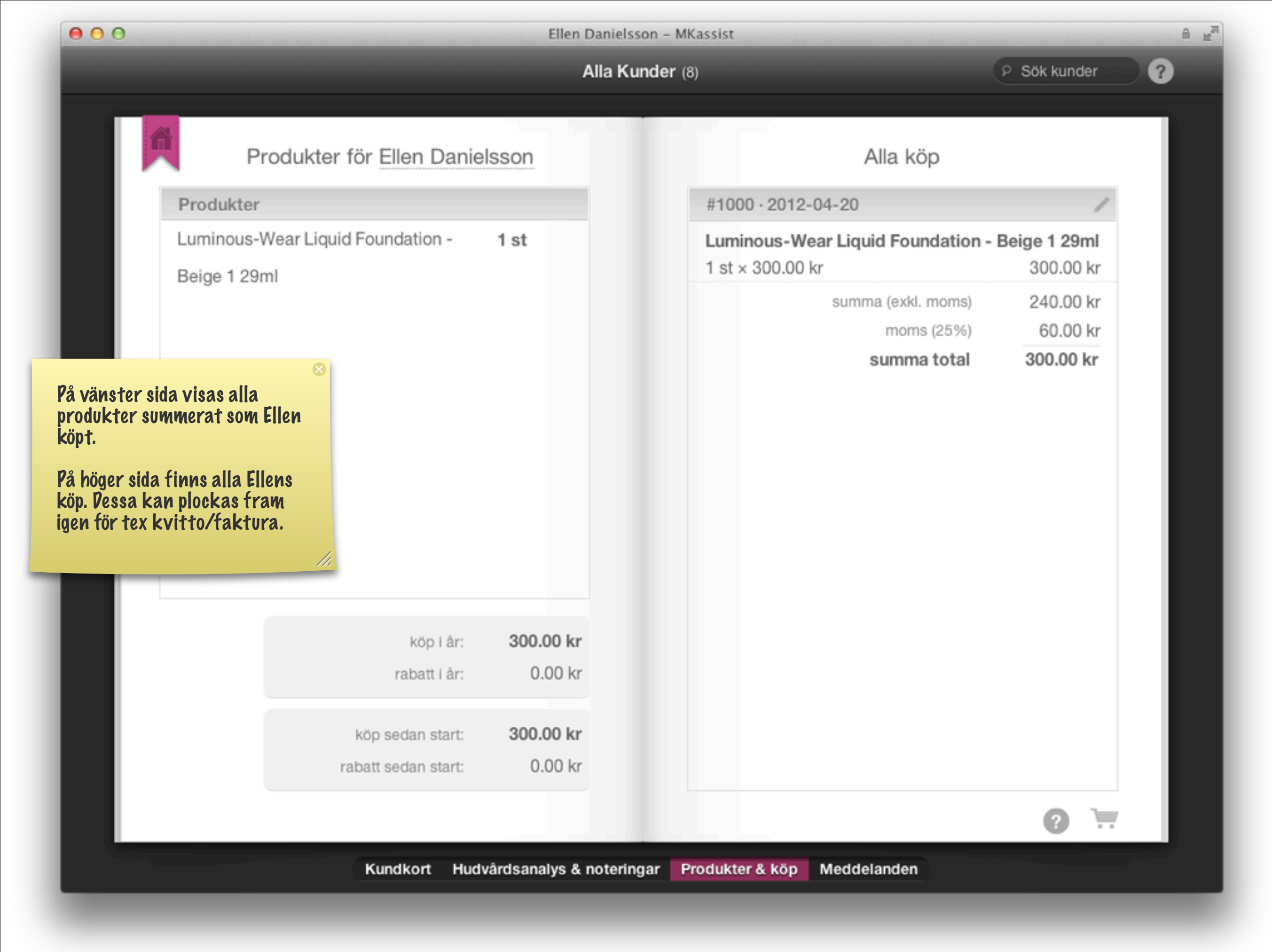

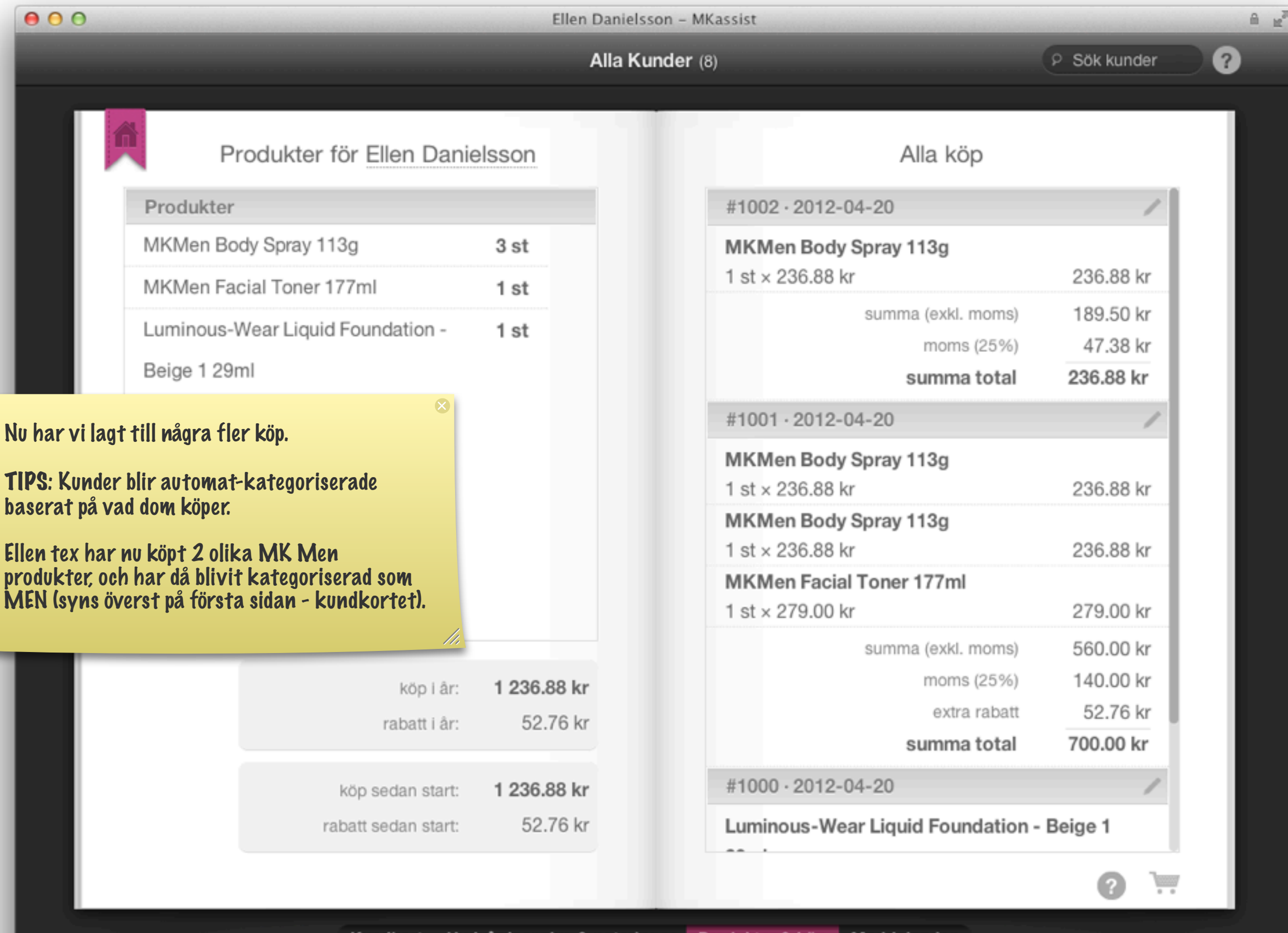

| 00                           | Kunder – MKassist 🔒 🖻                                                                                                    |   |
|------------------------------|----------------------------------------------------------------------------------------------------|---|
|                              | Alla Kunder (8)                                                                                                    | l |
|                              |                                                                                                    | t |
| Meddelan                     | den till <u>Ellen Danielsson</u>                                                                                                    |   |
| kvitto                       | Idag 13:41                                                                                                    |   |
| MKMen Shave<br>summa: 169.00 | Epost-meddelande till Ellen Danielsson                                                                                                    |   |
|                              | ämne Allt bra?                                                                                                    |   |
|                              | Hej, hörde att ni blivit krassliga. Hoppas ni kan komma på träffen nästa<br>vecka ändå?<br>Mvh,<br>Maja Svensson, Majas Hudvård                                                                                      |   |
|                              | <ul> <li>"Don't limit yourself. Many people limit themselves to what they think they can do. You can go as far as your mind lets you. What you believe, remember, you can achieve."</li> <li>Mary Kay Ash</li> </ul> |   |
|                              | Avbryt                                                                                                    |   |
|                              |                                                                                                    |   |
|                              | Kundkort Hudvårdsanalys & noteringar Produkter & köp Meddelanden                                                                                                    |   |

X

| 000   |                              | Kunder – MKassist |                                                             |               | <u>∩</u> ≝ |
|-------|------------------------------|-------------------|-------------------------------------------------------------|---------------|------------|
| Kun   | der Referenser Presentgivare | Alla Kunder (8)   |                                                             | ۶ Ma          | ?          |
|       |                              |                   | Maj                                                         | 3             | ו ו        |
|       | Kunder                       | E                 | Mars                                                        | 2             |            |
| A     | A                            |                   | Mariestad                                                   | 1             | )          |
|       | Anna Andersson               |                   | 1 Maria Jansson                                             |               |            |
| 9 N 9 | В                            |                   |                                                             |               |            |
|       | Elsa Bolinder                |                   |                                                             |               |            |
|       | Josefin Bolinder             |                   |                                                             |               |            |
|       | D                            |                   |                                                             |               |            |
|       | Ellen Danielsson             |                   | l den alohala sökfunktione                                  | N kan man     |            |
|       | J                            |                   | söka på namn, telefonnummer,<br>födelegdagemånad, produktor | Mer,          |            |
|       | Maria Jansson                |                   | kategorier.                                                 | .61,          |            |
|       | Karin Johansson              |                   | Genom detta sätt kan mar<br>skicka epost till många ku      | n tex<br>nder |            |
|       | K                            |                   | samtidigt.                                                  |               |            |
|       | Annajohanna Karlsson         |                   |                                                             | ///           |            |
|       | S                            |                   |                                                             |               |            |
|       | Märta Svensson               |                   |                                                             |               |            |
|       | × + 4 🖻 ?                    |                   |                                                             |               |            |
|       |                              |                   |                                                             |               |            |

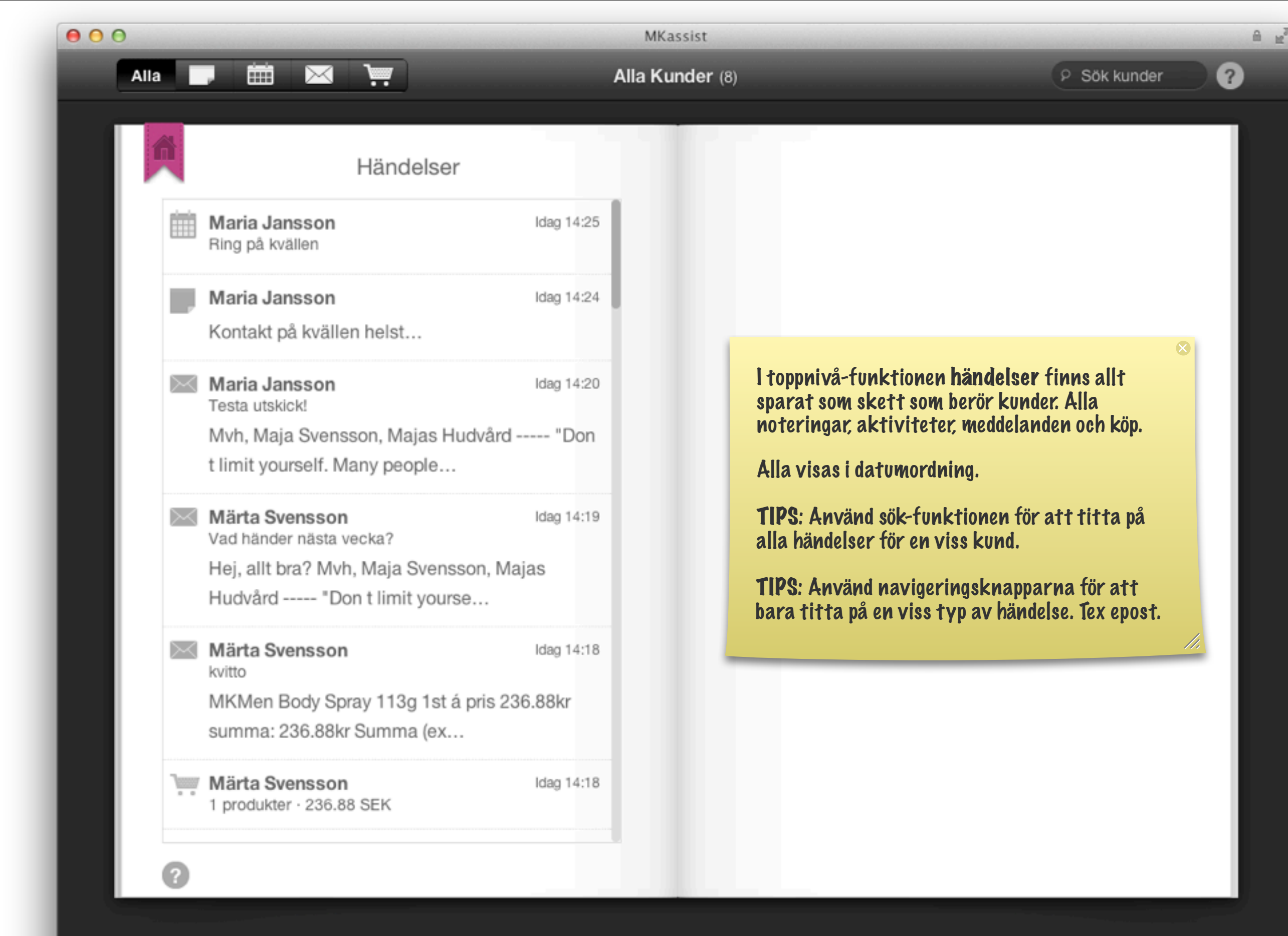

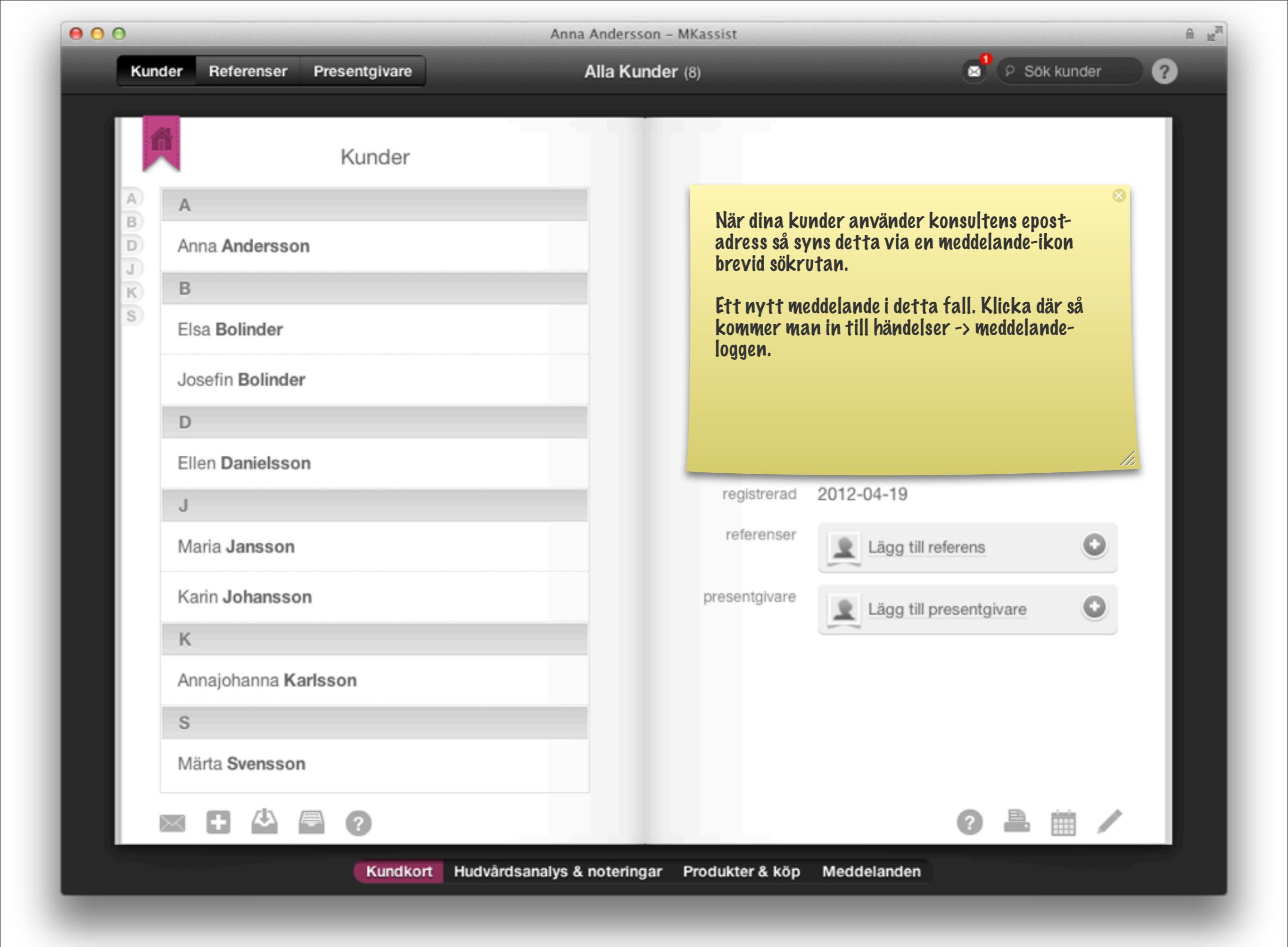

00

MKassist

Alla Kunder (8)

P Sök kunder

 $\times$ 

A 10

2

Â

### Köp under perioden 2012-03-01 - 2012-04-30

| Josefin Bolinder | 2012-04-20 |
|------------------|------------|
| #1011            | 717.63 kr  |
| Anna Andersson   | 2012-04-20 |
| #1010            | 209.00 kr  |
| Maria Jansson    | 2012-04-20 |
| #1006            | 298.00 kr  |
| Ellen Danielsson | 2012-04-20 |
| #1003            | 169.00 kr  |
| Josefin Bolinder | 2012-04-20 |
| #1004            | 299.00 kr  |
| Josefin Bolinder | 2012-04-20 |
| #1003            | 524.63 kr  |
| Ellen Danielsson | 2012-04-20 |

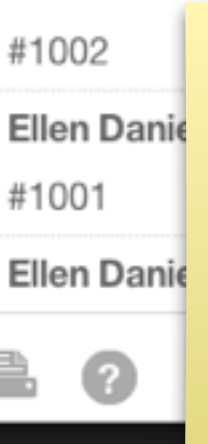

För att hålla koll på hur man ligger till försäljningsmässigt mot sin egen målsättning kan man använda säljstödsdelen. Pär går det att sätta säljmål veckovis. Tex 2000/veckan i detta exempel.

Vidare kan man ange ett datumomfång/period för när man vill se statistiken. Vänster sida listar alla registerade köp under perioden.

TIPS: Väl föregående månad och klicka på skriv ut så kan din revisor använda detta som underlag i din

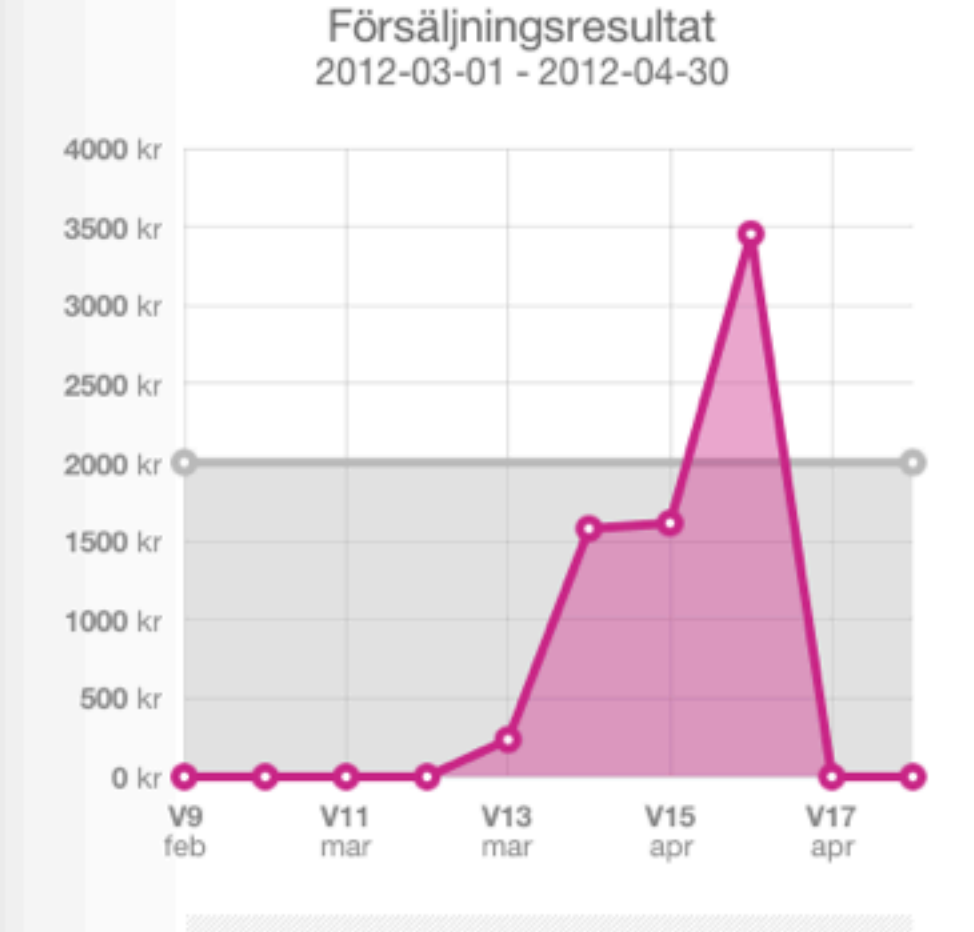

Summa (exkl. moms): 5 506.80 kr Moms (25%): 1 376.70 kr Summa total: 6 883.50 kr

Under vald period har totalt **52.76 kr** rabatt dragits av från transaktionerna.

#### 00

MK Assist AB Kungsgatan 12 SE-652 24 Karlstad MKassist.com

Maja Svensson Majas Hudvård AB 667700-1122 070565533222 maja@hotmail.com Använd webbläsarens skrivutfunktion eller klipp och klistra för att skicka detta underlag till din redovisning!

### BOKFÖRINGSUNDERLAG, MKASSIST

Redovisning av transaktioner 2011-08-31 - 2012-04-30

| KONTOTEXT          | KONTO | DEBET BELOPP | KONTO | KREDIT BELOPP |
|--------------------|-------|--------------|-------|---------------|
| Summa (exkl. moms) |       |              |       | 5 506.80 kr   |
| Moms (25%)         |       |              |       | 1 376.70 kr   |
| Att erhålla        |       | 6 883.50 kr  |       |               |
| Summa total        |       | 6 883.50 kr  |       | 6 883.50 kr   |
| ATTESTERAD         | SIGN  | BOKFÖRD      |       | SIGN          |
|                    |       |              |       |               |

#### REDOVISNINGSDETALJER, MKASSIST, 2011-08-31 - 2012-04-30

| TRANSAKTIONSID | DATUM      | KÖPARE               | BELOPP      |
|----------------|------------|----------------------|-------------|
| 1011           | 2012-04-16 | Josefin Bolinder     | 717.63 kr   |
| 1010           | 2012-04-16 | Anna Andersson       | 209.00 kr   |
| 1006           | 2012-04-16 | Maria Jansson        | 298.00 kr   |
| 1003           | 2012-04-16 | Ellen Danielsson     | 169.00 kr   |
| 1004           | 2012-04-16 | Josefin Bolinder     | 299.00 kr   |
| 1003           | 2012-04-16 | Josefin Bolinder     | 524.63 kr   |
| 1002           | 2012-04-16 | Ellen Danielsson     | 236.88 kr   |
| 1001           | 2012-04-16 | Ellen Danielsson     | 700.00 kr   |
| 1000           | 2012-04-16 | Ellen Danielsson     | 300.00 kr   |
| 1009           | 2012-04-09 | Karin Johansson      | 1 314.50 kr |
| 1004           | 2012-04-09 | Annaiohanna Karlsson | 200 00 kr   |

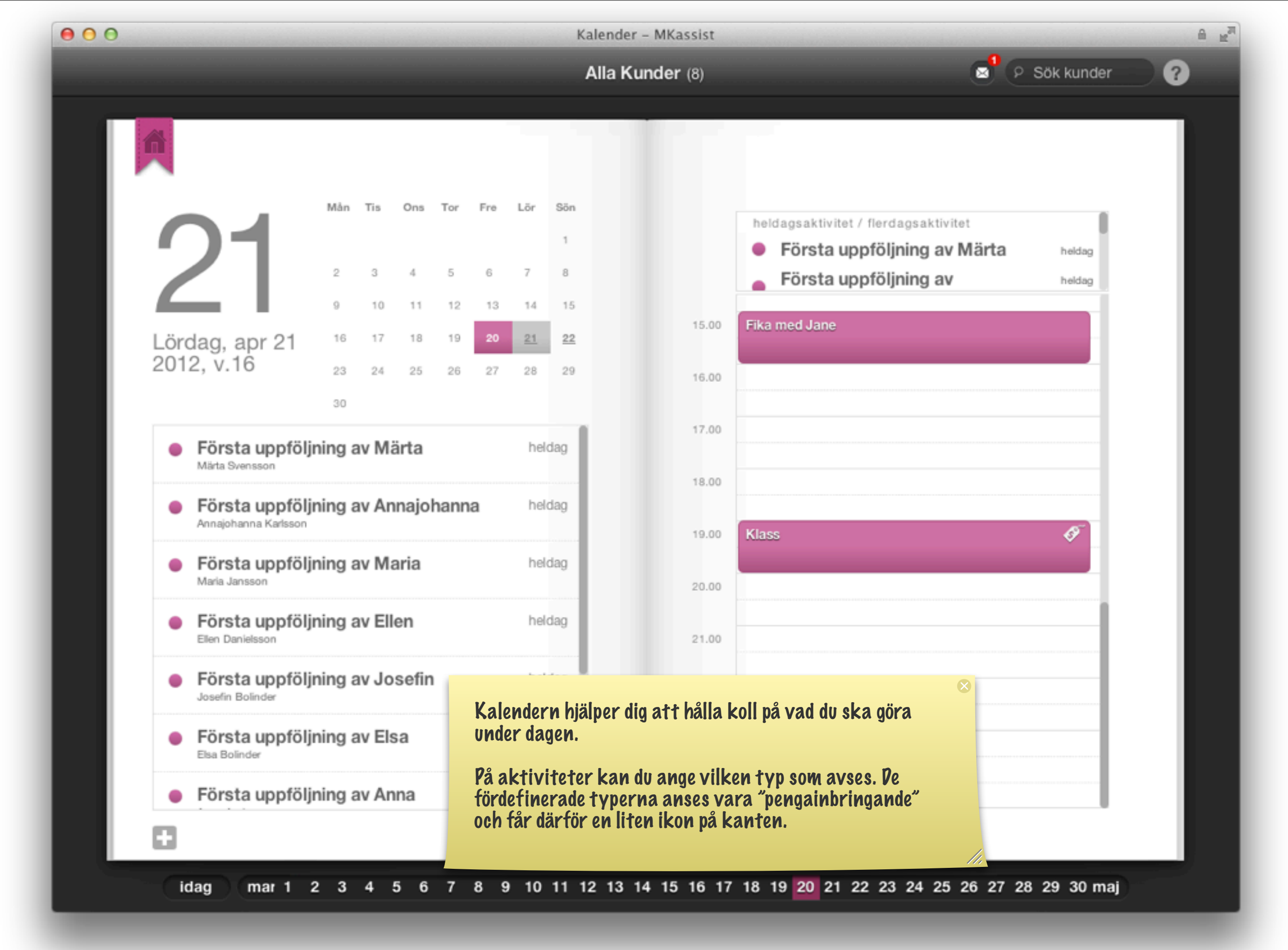

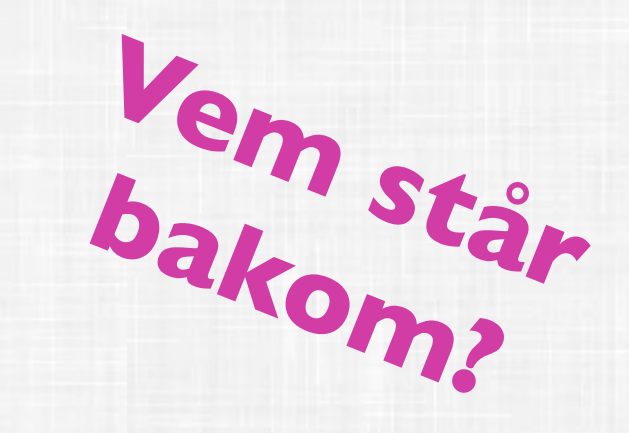

Tjänsten drivs av MK Assist AB och är framtaget av ett svenskt utvecklingsteam.

MKassist har byggts baserat på användarkrav från Sales Directors i Sverige, Norge och Finland

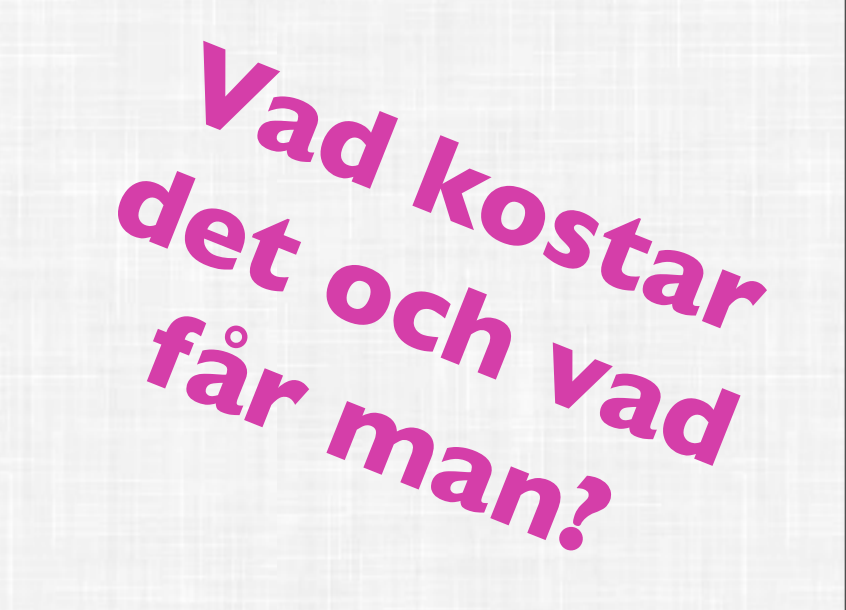

Ett användarkonto på mkassist.com kostar 70kr/månad + moms (14 dagars full ångerrätt)

\*Drift, backup och support ingår

\*Webbaserad lösning, kom igång utan installation

Du har alltid den senaste versionen av programmet!

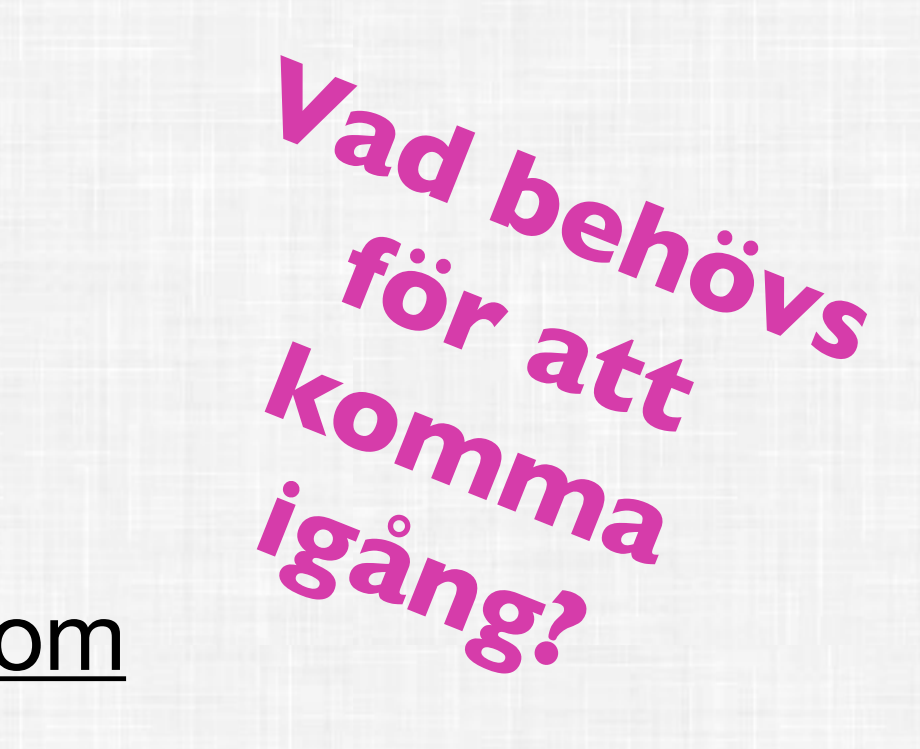

Användarkonto på <u>www.mkassist.com</u>

Tjänsten nås via en vanlig webbläsare. Firefox, Chrome på Windows, eller Safari på Mac. Alla är gratis att ladda ner. (Internet Explorer stöds för närvarande inte)

Tjänsten fungerar på vanlig dator eller iPad. (mobilversion är planerad längre fram)

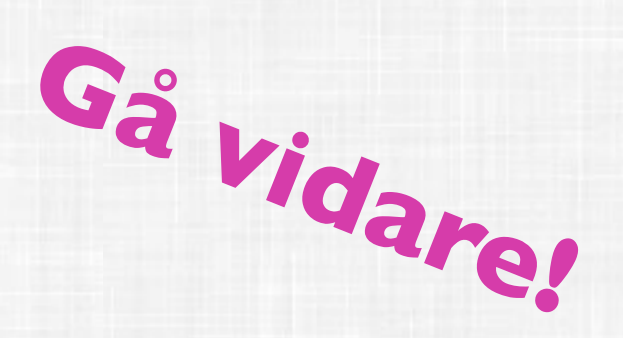

Surfa in på www.mkassist.com för mer information och registrera ditt konto redan idag!

support@mkassist.com